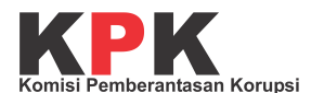

# JAGA KAMPUS

## Panduan Penggunaan untuk Umum (Masyarakat)

Direktorat Gratifikasi dan Pelayanan Publik Kedeputian Pencegahan dan Monitoring Komisi Pemberantasan Korupsi

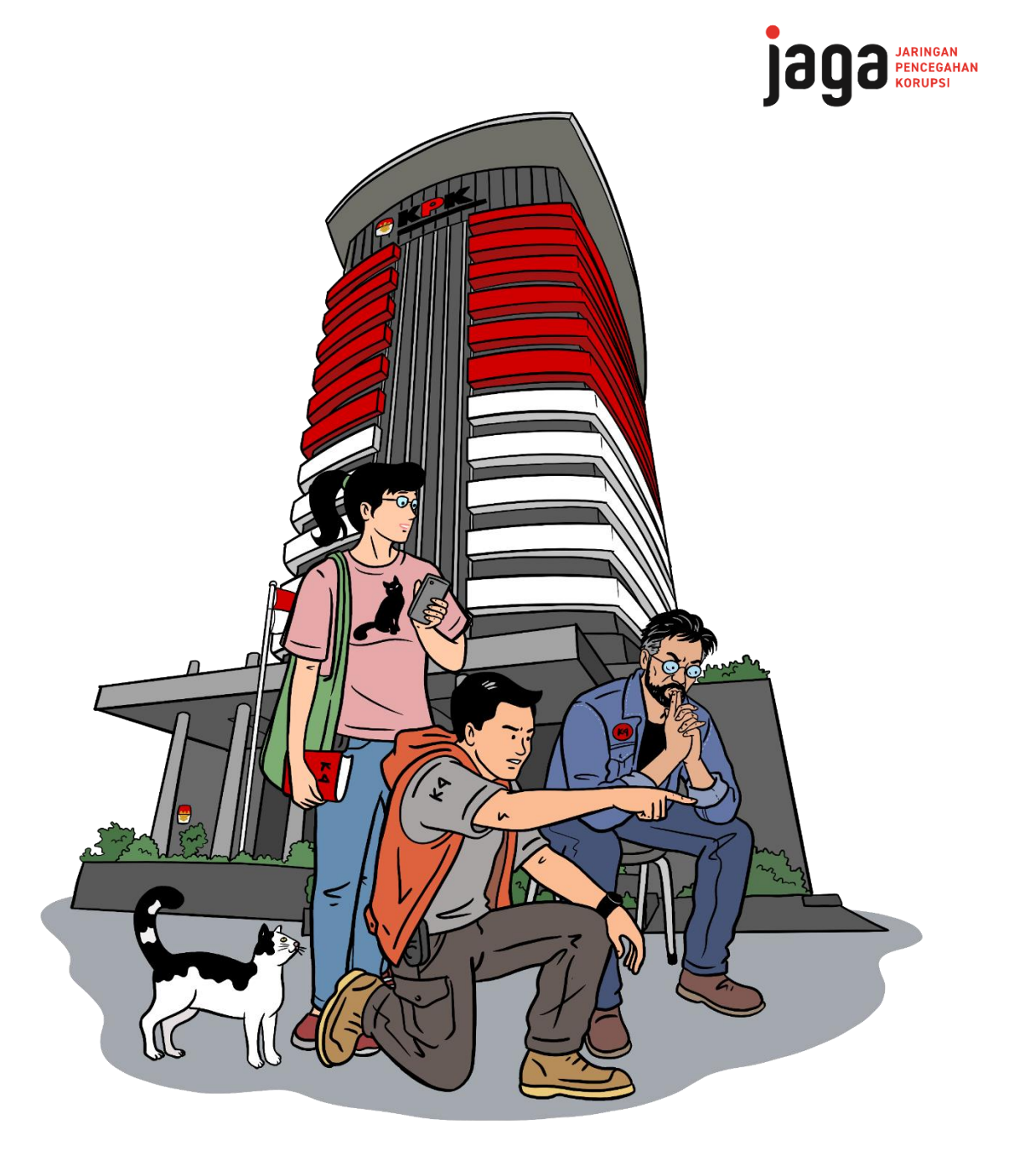

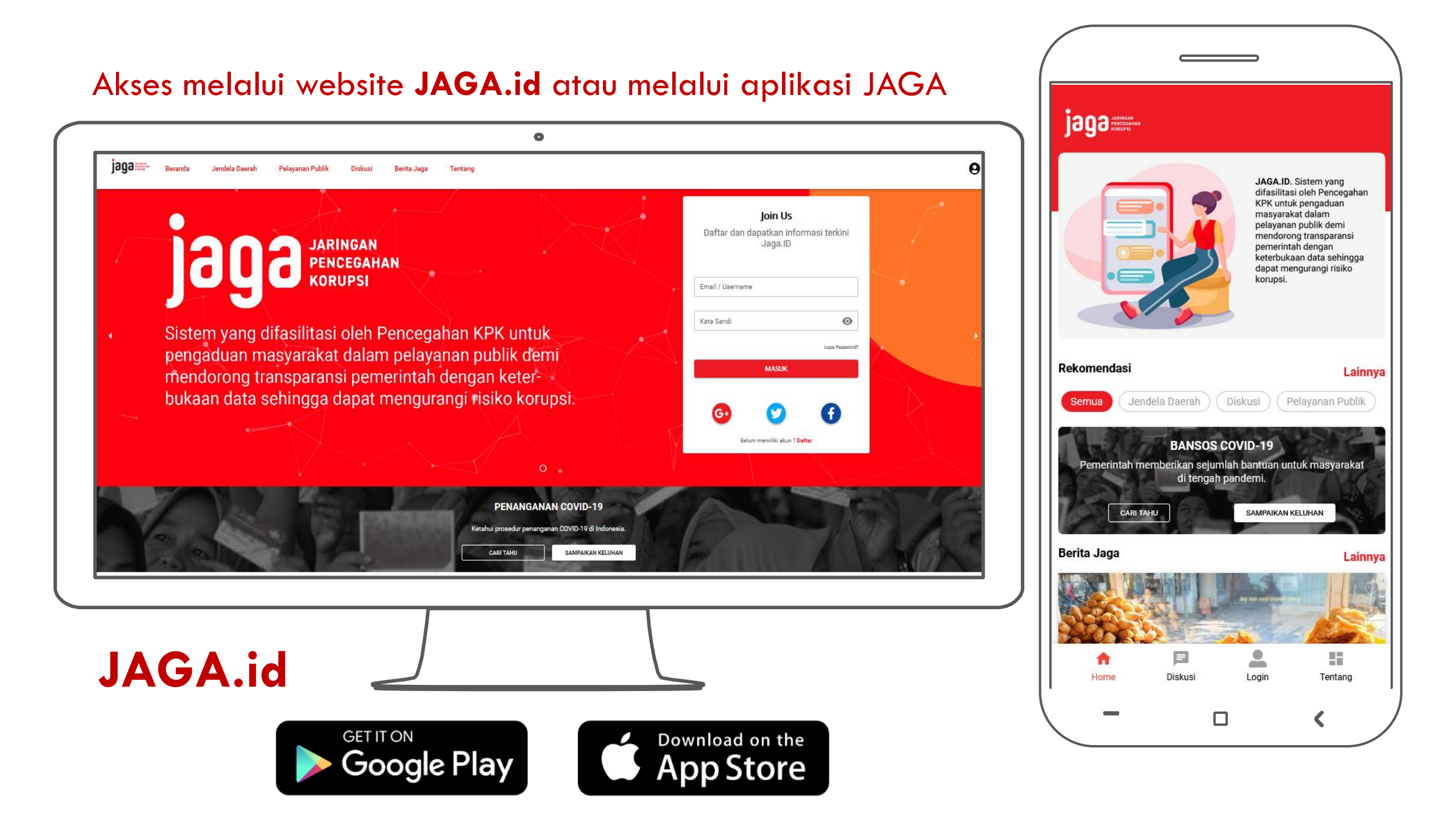

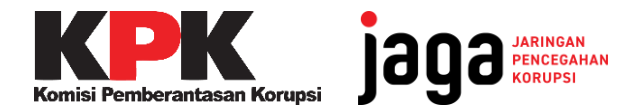

## <u>Masyarakat</u>

Dapat melaporkan/keluhan melalui Aplikasi JAGA

## Siapa saja yang bisa akses JAGA Kampus?

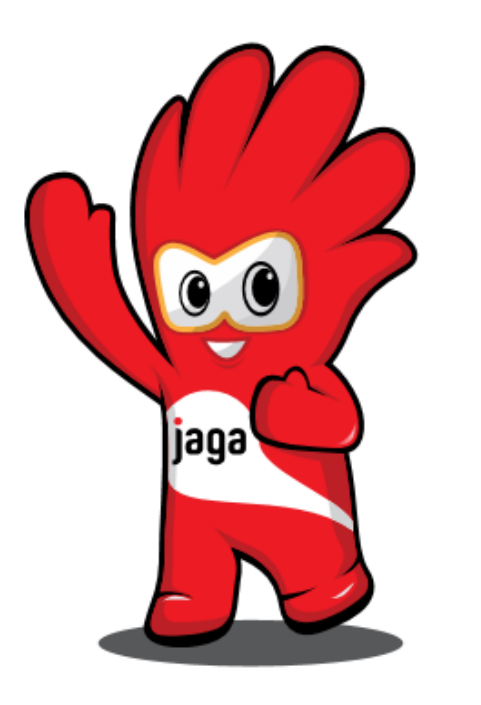

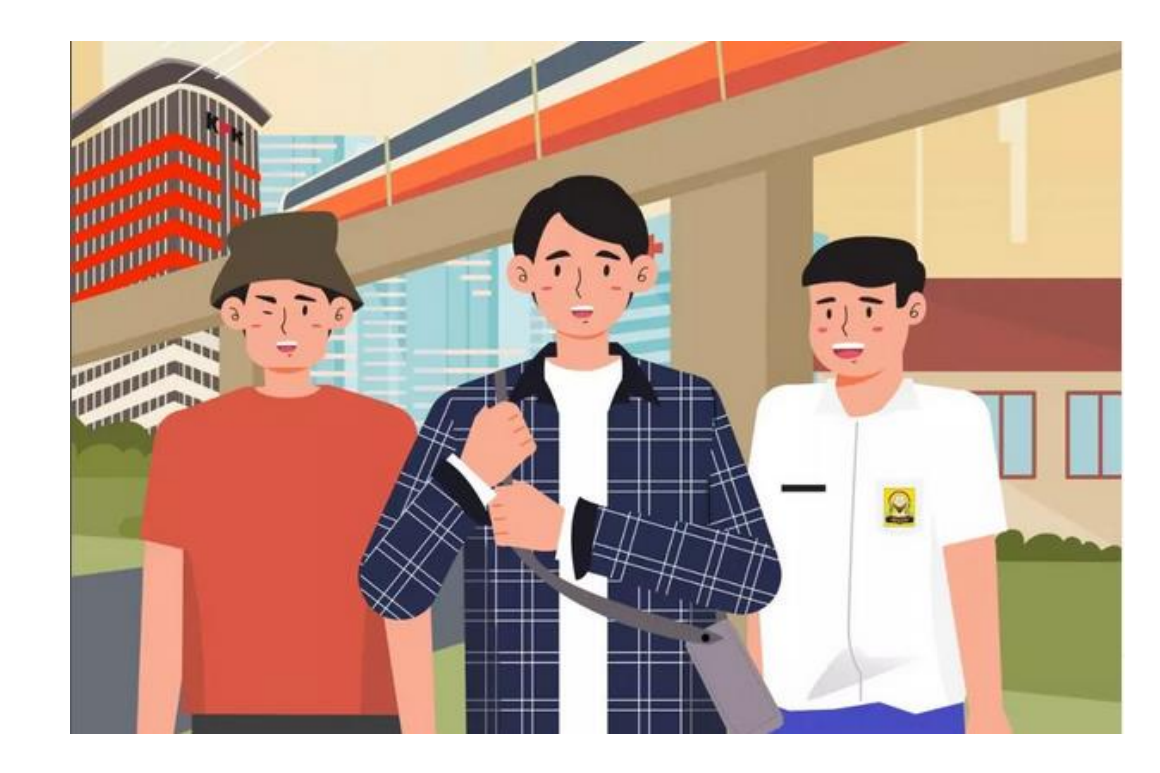

Komponen masyarakat bisa jadi mahasiswa/pelajar, dosen/guru, jurnalis, organisasi masyarakat dan lainnya.

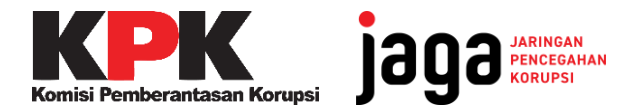

## <u>KPK</u>

Verifikasi laporan masuk, koordinasi, monitoring, edukasi pencegahan korupsi

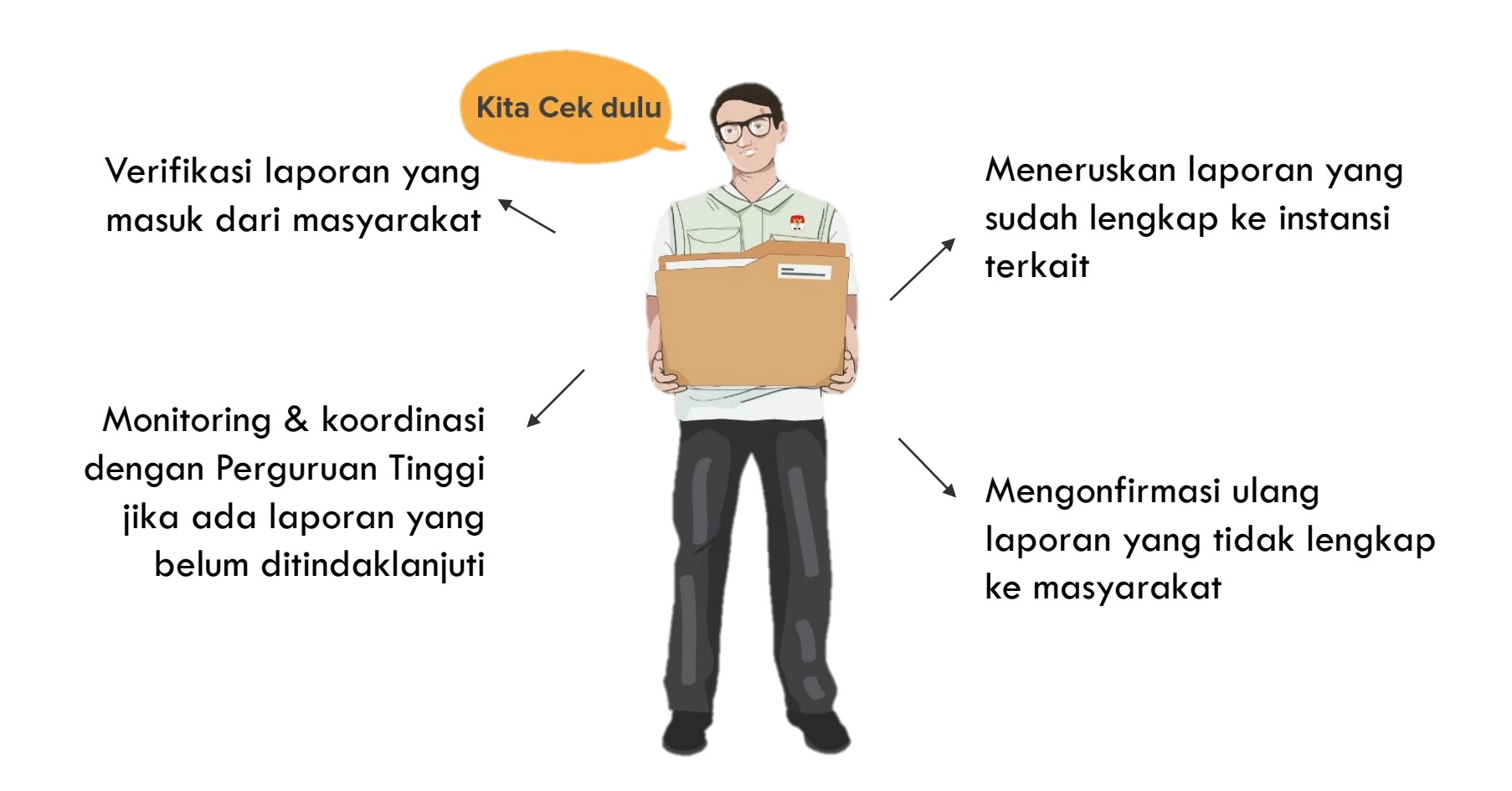

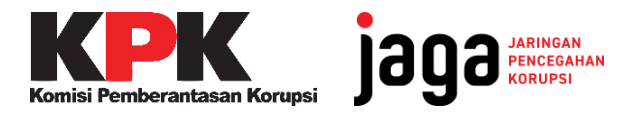

## Perguruan Tinggi dan Kemendikbudristek RI

Perguruan Tinggi akan menerima keluhan dan memberi tanggapan dan tindak lanjut atas keluhan yang masuk di JAGA

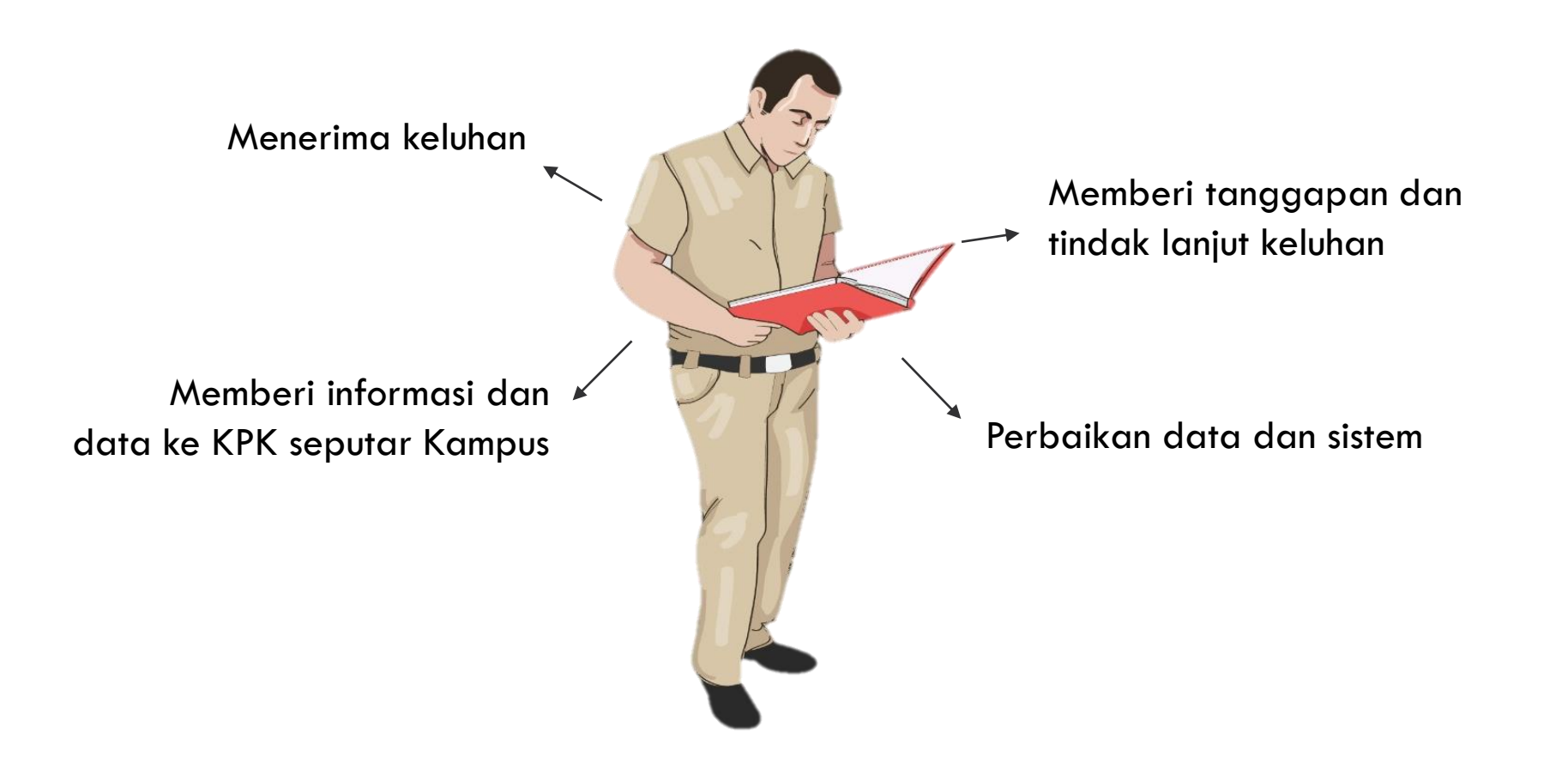

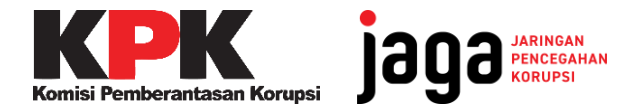

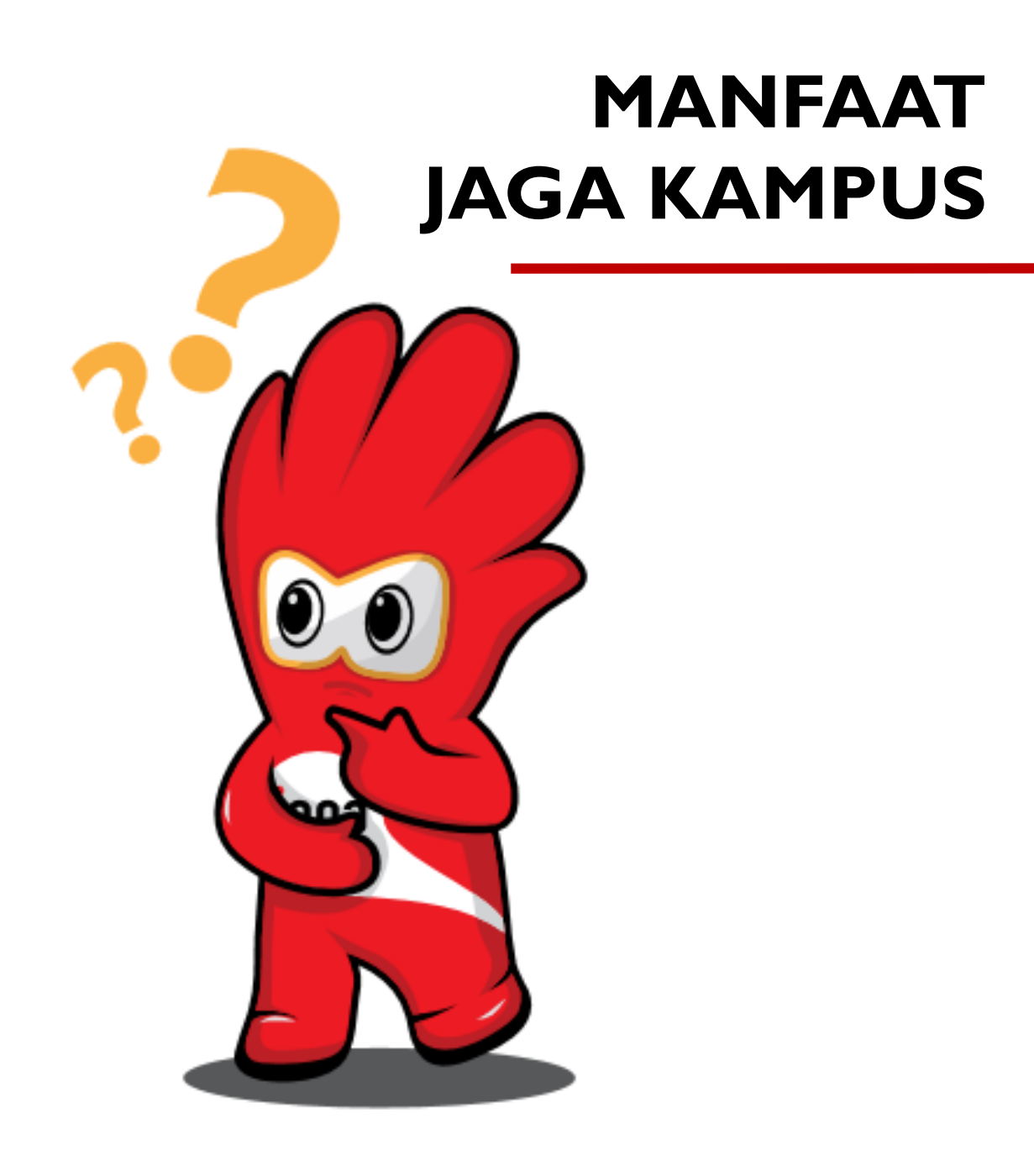

Mendorong civitas akademika untuk aktif mengawal pelayanan publik, khususnya perguruan tinggi demi kualitas pendidikan yang lebih baik dan sebagai salah satu upaya pencegahan korupsi.

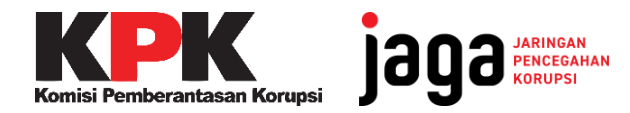

## MENU

## JENDELA PENCEGAHAN

Informasi seputar aksi pencegahan korupsi yang dilakukan pemerintah daerah secara rinci terkait pemberantasan korupsi, laporan harta kekayaan penyelenggara negara, aksi cegah gratifikasi dan SPI

### **PELAYANAN PUBLIK**

### **BERITA JAGA**

- 1. Pendidikan
- 2. Fasilitas Kesehatan
- 3. Desa
- 4. Perizinan
- 5. Penanganan COVID-19
- 6. Pajak Penerangan Jalan (PPJ)

## KANAL DISKUSI DAN KELUHAN

Berita seputar pencegahan korupsi

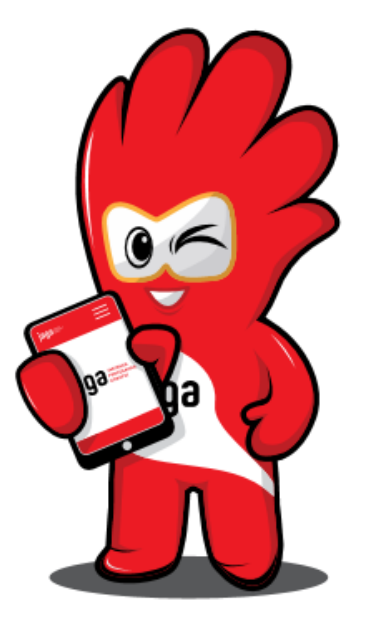

## MENU PENDIDIKAN

### Pencegahan Korupsi dalam Pelayanan Publik

Pelayanan publik yang buruk menjadi potensi korupsi. Cegah korupsi dengan mengakses informasi terkait hak Anda dalam pelayanan publik.

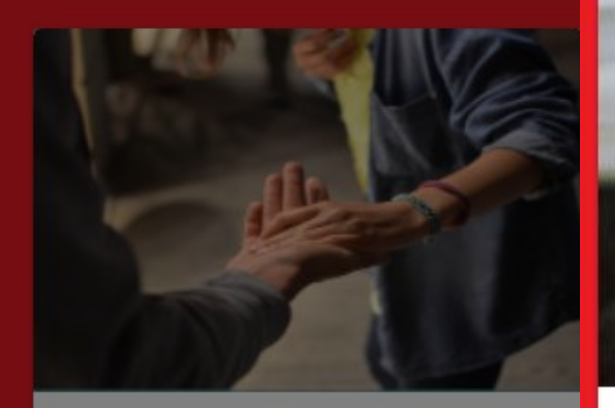

#### Penanganan Covid-19

Ketahui prosedur penanganan COVID-19 di Indonesia.

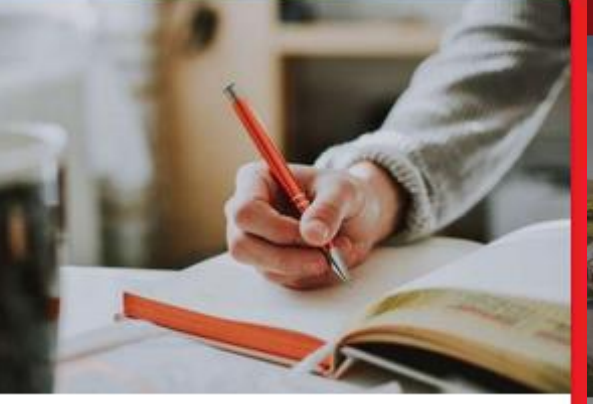

#### Pendidikan

Wujudkan pendidikan maju yang bersih dari korupsi dengan memonitor anggaran sekolah. Cek data sekolah hingga anggarannya di sini!

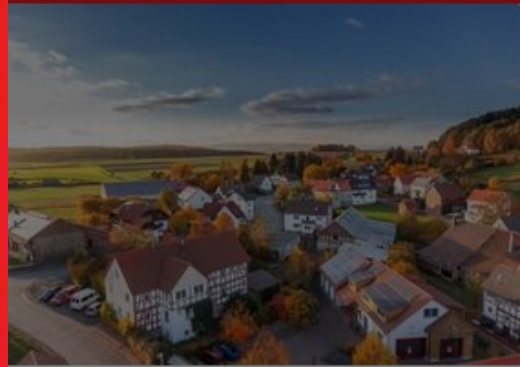

#### Desa

Cegah maraknya korupsi Dana Desa dengan memonitor anggaran desa.

### Fasilitas Kesehatan

Korupsi di Sektor Kesehatan mencapai milyaran. Cari tahu hak kesehatan kamu mulai dari akses rumah sakit dan puskesmas terdekat.

#### Menu Pendidikan

Pilih Sekolah untuk melihat profil TK, SD, SMP, SMA, sederajat.

Pilih Kampus untuk melihat profil Perguruan Tinggi.

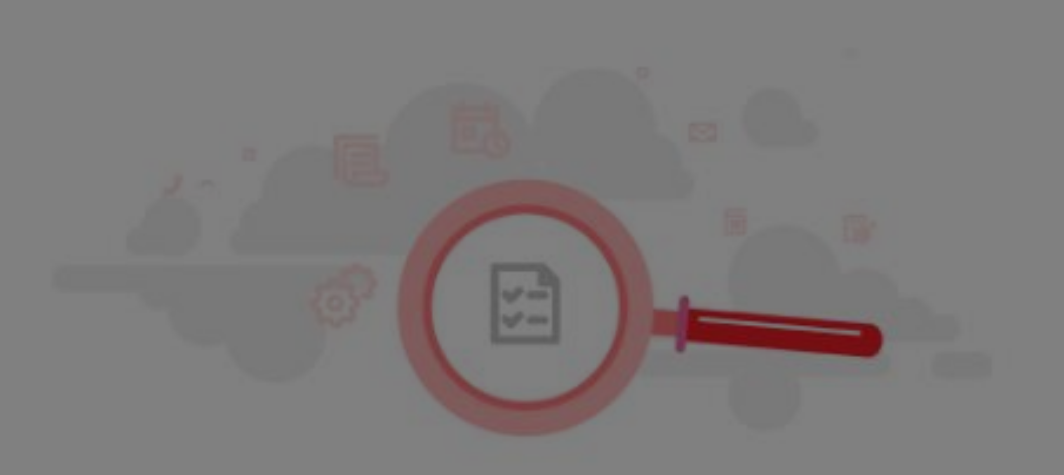

#### SEKOLAH

Pendidikan Tingkat TK, SD, SMP dan SMA Lihat PIP Dikdasmen juga ada disini

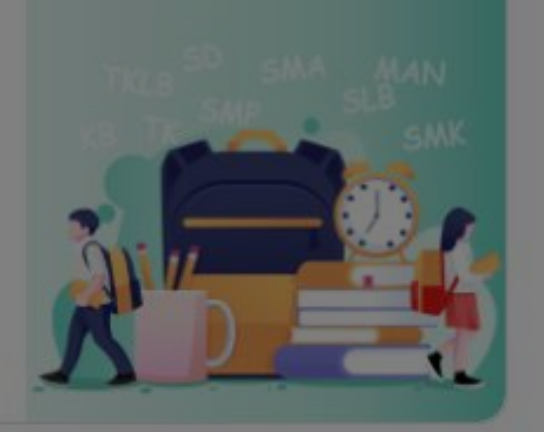

#### KAMPUS

Pendidikan Tingkat Tinggi

Lihat PIP Dikti juga ada disini Iniversitos Politeknik Institut Sekoloh Tinopiaus damik

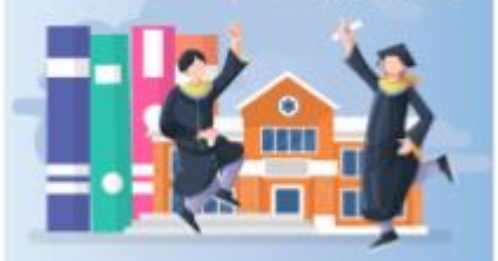

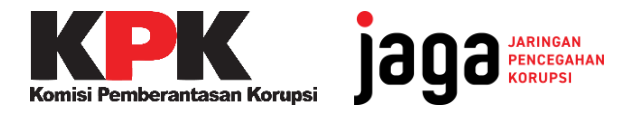

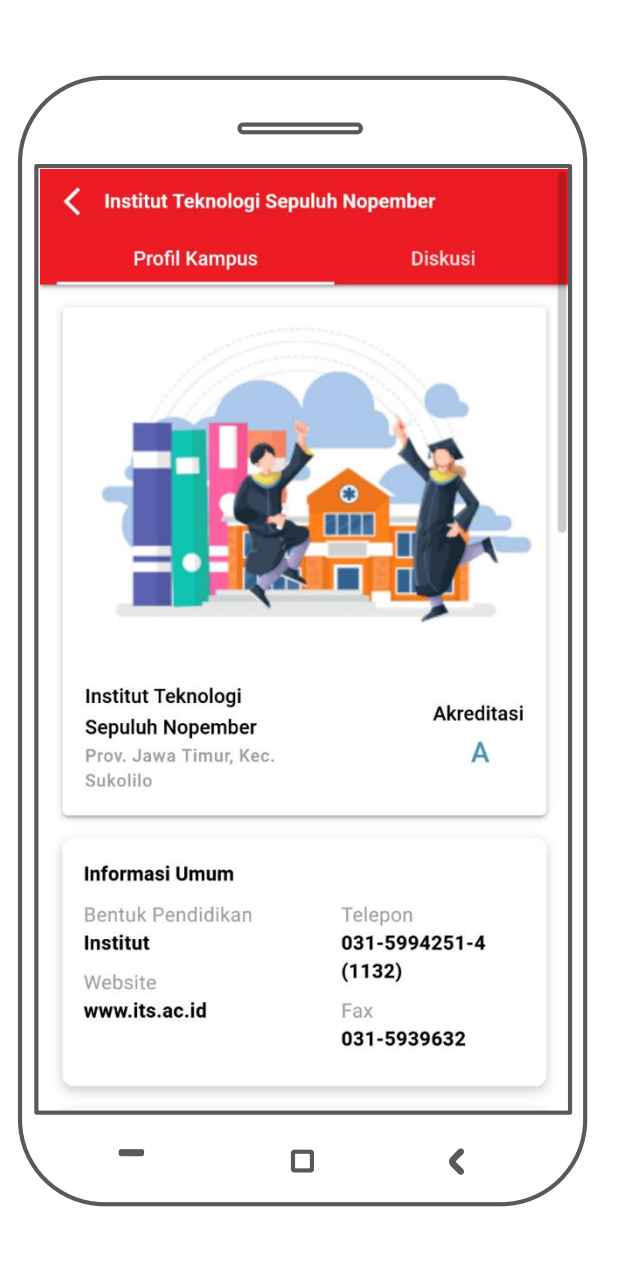

#### **FITUR**

- Cek Program Indonesia Pintar
- Diskusi

### KONTEN

- Informasi Umum
- Jumlah Dosen dan Mahasiswa
- Daftar Program Studi
- Anggaran dan Detil Alokasi BOPTN
- Anggaran BPPTNBH
- □ Highlight Pendapatan dan Belanja Kampus\*

\*Hasil kolaborasi bersama dengan beberapa PTNBH

#### PENGEMBANGAN

- Pembaruan data Pendapatan dan Belanja secara periodik tiap tahun
- Pengembangan Dashboard Monitoring dan Evaluasi Implementasi Pendidikan Antikorupsi

## JAGA KAMPUS

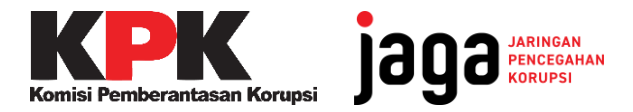

## FITUR JAGA KAMPUS

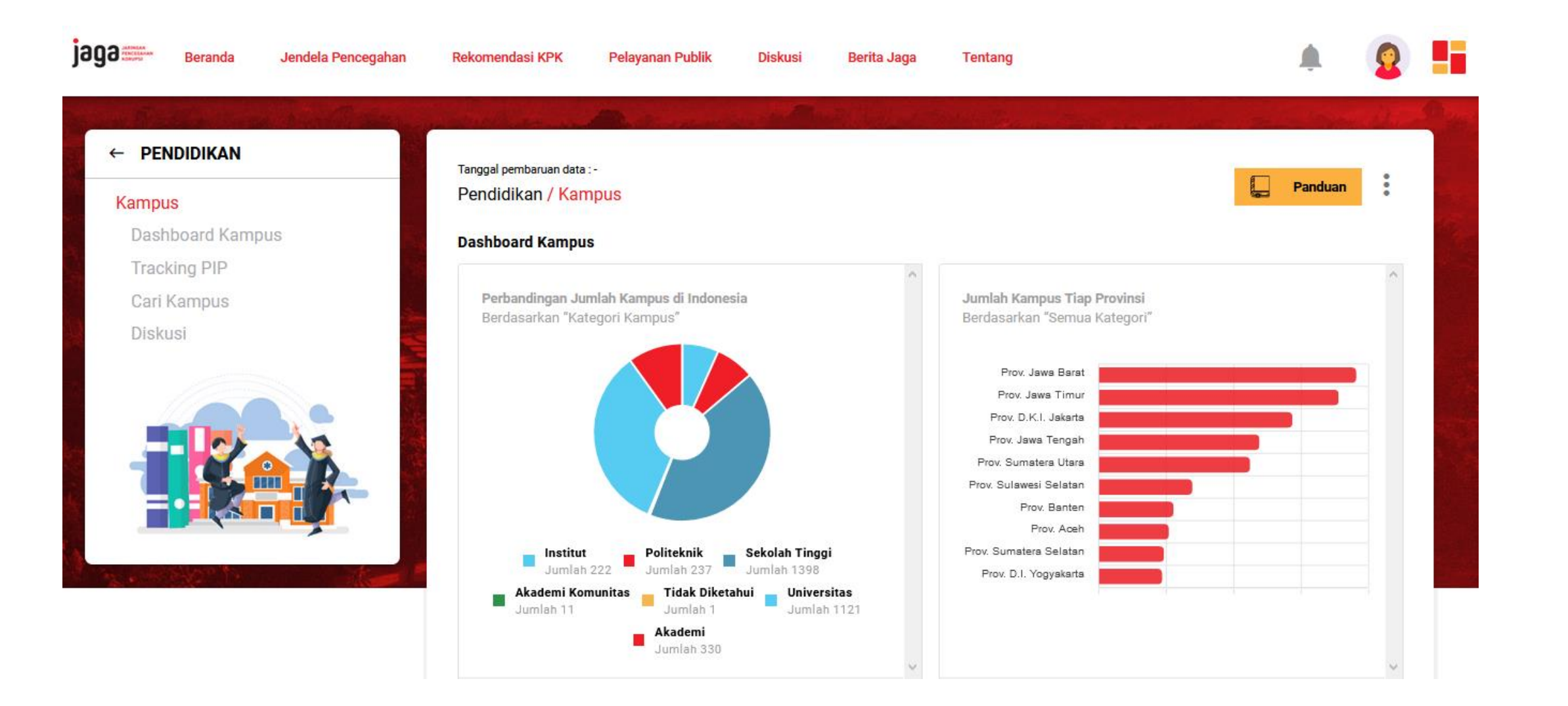

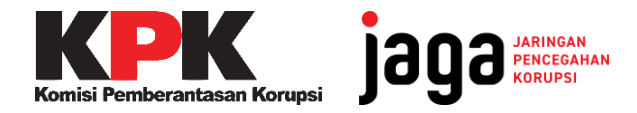

## **FITUR JAGA KAMPUS**

detail

## PIP dan Detail Kampus

|          |                                     |                       |   |            | Cek Kenesertaan KIP              |
|----------|-------------------------------------|-----------------------|---|------------|----------------------------------|
| Kampus   | ▼ Tahun ▼                           | Nomor Induk Mahasiswa |   | CARI       |                                  |
|          |                                     |                       |   |            | mengisi informasi pada           |
|          |                                     |                       |   |            | kolom berikut                    |
|          |                                     |                       |   |            |                                  |
|          | Cari                                | Kampus                |   |            | Cari tahu <b>informasi det</b> a |
|          | Wilayah Provinsi / Kabupaten / Kota | Nama Kampus           |   |            | seputar kampusmu di sini         |
|          |                                     |                       |   | Tomaillion | Ketik nama kampus pada           |
| Kategori | Wilavah Provinsi / Kabupaten, 💌     | Cari Kampus           | ~ | Lamplikan  |                                  |

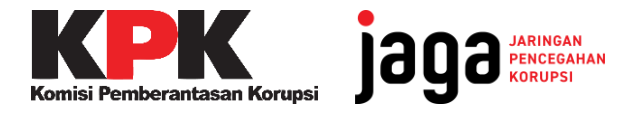

## Pendapatan dan Belanja

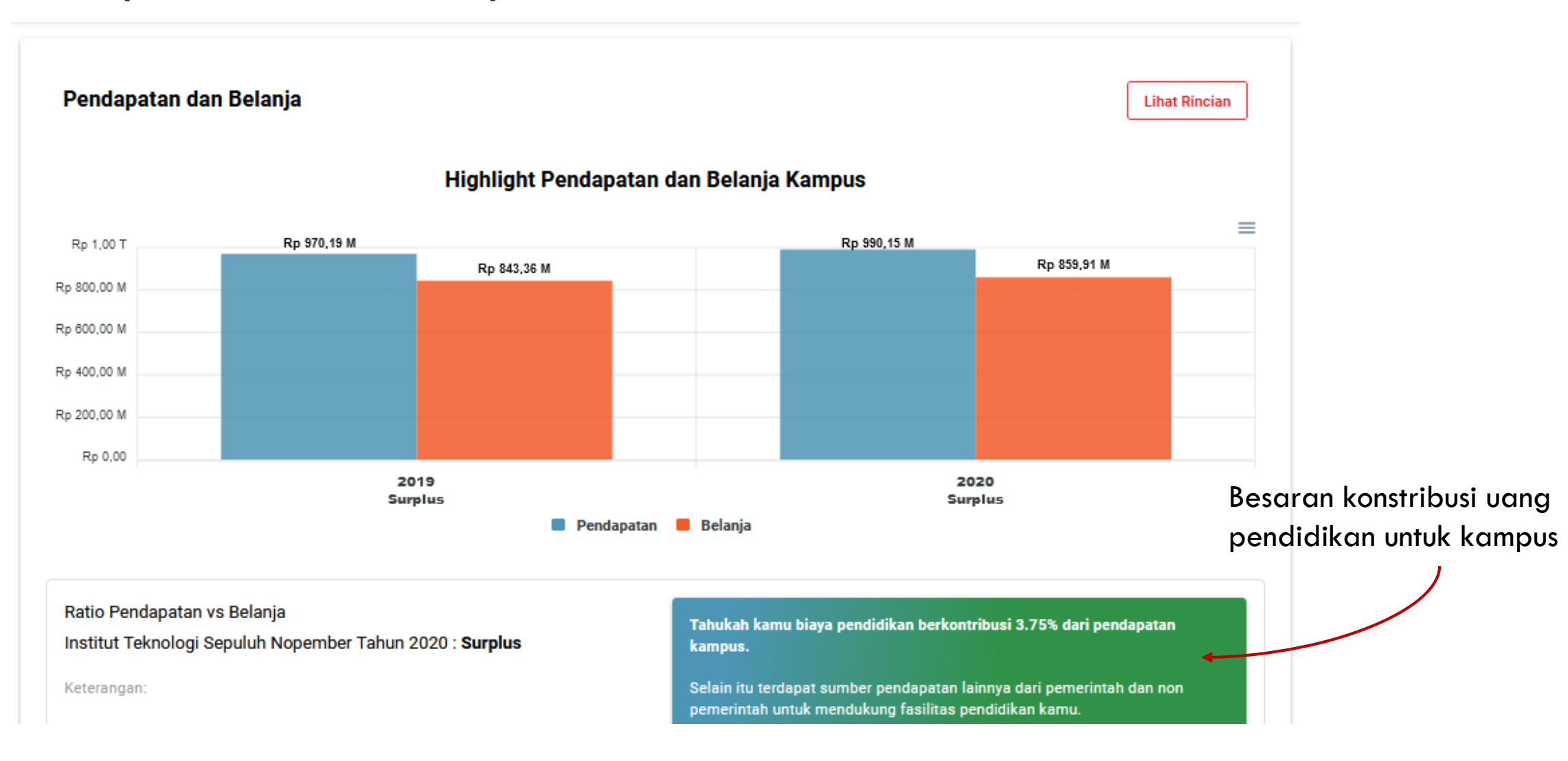

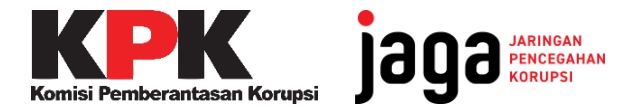

## Rincian Pendapatan dan Belanja

| PENDAPATAN/PENERIN  | IAAN                                  | BELANJA/PENGELUARAN                           |                                                                                                    |
|---------------------|---------------------------------------|-----------------------------------------------|----------------------------------------------------------------------------------------------------|
|                     | Sumber                                |                                               | Jenis                                                                                                    |
| Pemerintah          |                                       | Pegawai                                       |                                                                                                    |
|                     | APBN Kemendikbud                      |                                               | Gaji dan Tunjangan PNS                                                                                                    |
|                     | Gaji dan Tunjangan PNS                |                                               | Gaji, Tunjangan Non PNS dan Insentif                                                                                                    |
|                     | BPPTNBH Setjen                        |                                               | Kinerja                                                                                                    |
|                     | Alokasi Pendanaan selain Setjen       |                                               | Operasional Manajemen                                                                                                    |
|                     | APBN Non Kemendikbud                  | Operasional Tridharma                         |                                                                                                    |
|                     | Hibah Instansi/Kementerian lainnya    | Perguruan Tinggi                              |                                                                                                    |
|                     | APBD                                  |                                               | Layanan Pendidikan                                                                                                    |
| Non Pemerintah      |                                       |                                               | Penelitian dan Publikasi                                                                                                    |
|                     | Riava Pendidikan                      |                                               | Pengabdian Masyarakat                                                                                                    |
|                     | Kerja sama Tridharma Perguruan Tinggi | Operasional Non Tridharma<br>Perguruan Tinggi | Pengelolaan unit usaha PTN                                                                                                    |
|                     | Hasil Usaha PTN BH                    | Pengembangan Perguruan                        |                                                                                                    |
|                     | Pengelolaan Dana Abadi                | Tinggi                                        | Belanja Modal                                                                                                    |
|                     | Pendapatan Entitas Anak PTN BH        |                                               | Pemeliharaan Sarana Prasarana                                                                                                    |
|                     | Hibah Lainnya                         |                                               | Pengembangan SDM                                                                                                    |
| TOTAL PENDAPATAN/PE | ENERIMAAN                             | TOTAL BELANJA/PENGELUARA                      | NN STATES STATES S |

\*format di atas merupakan hasil diskusi dengan para ahli keuangan

## Kanal Keluhan JAGA Kampus

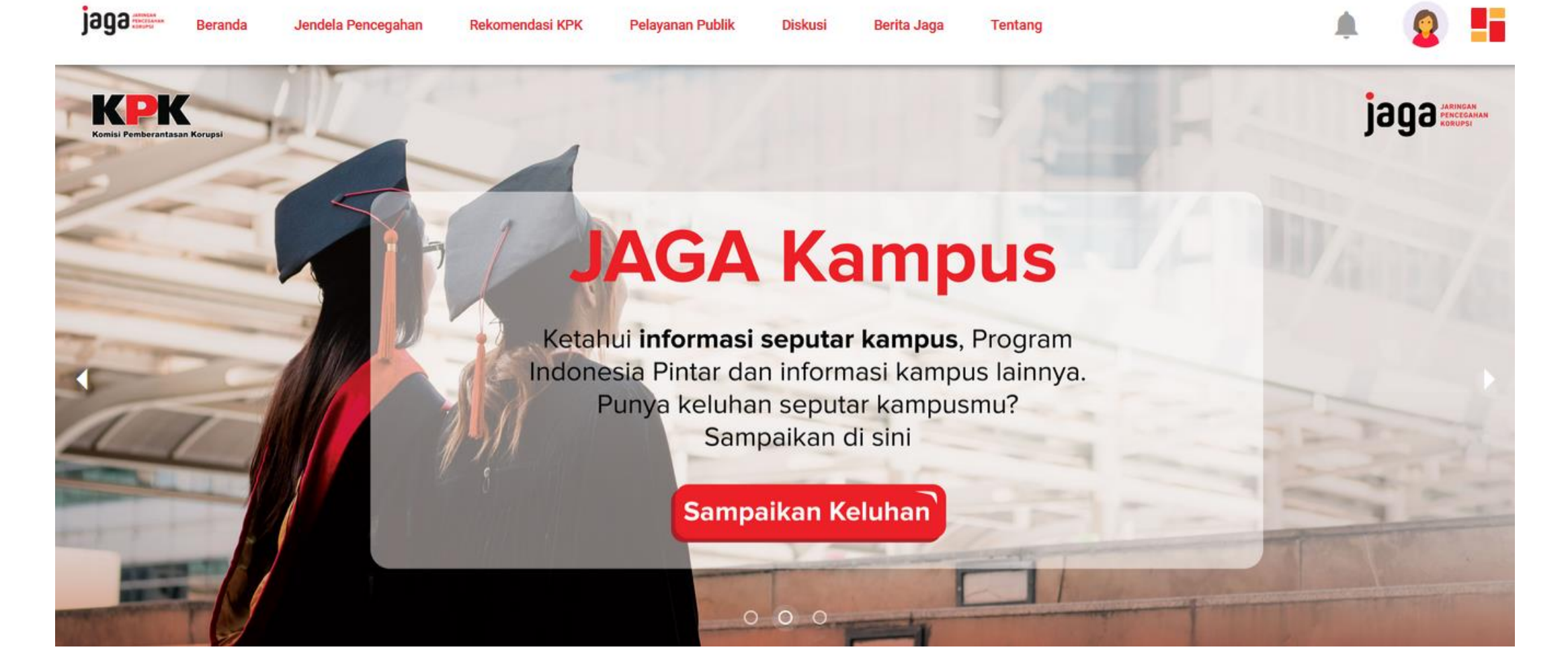

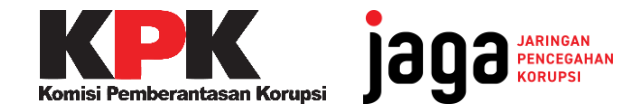

## ALUR KERJA KELUHAN JAGA KAMPUS

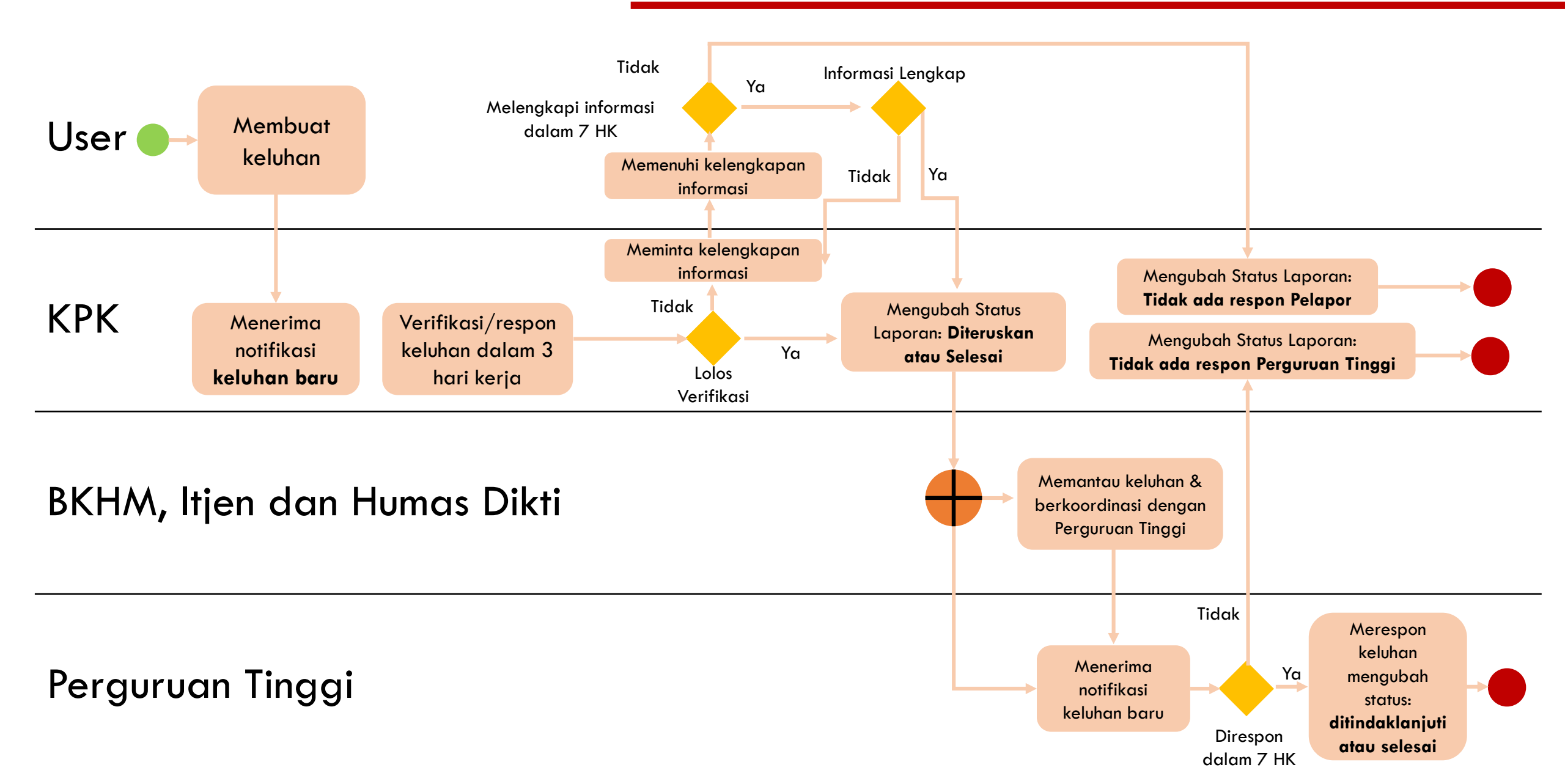

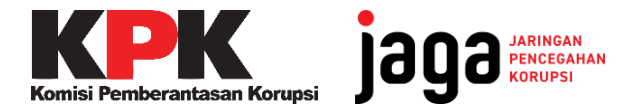

## Mendaftar Akun JAGA

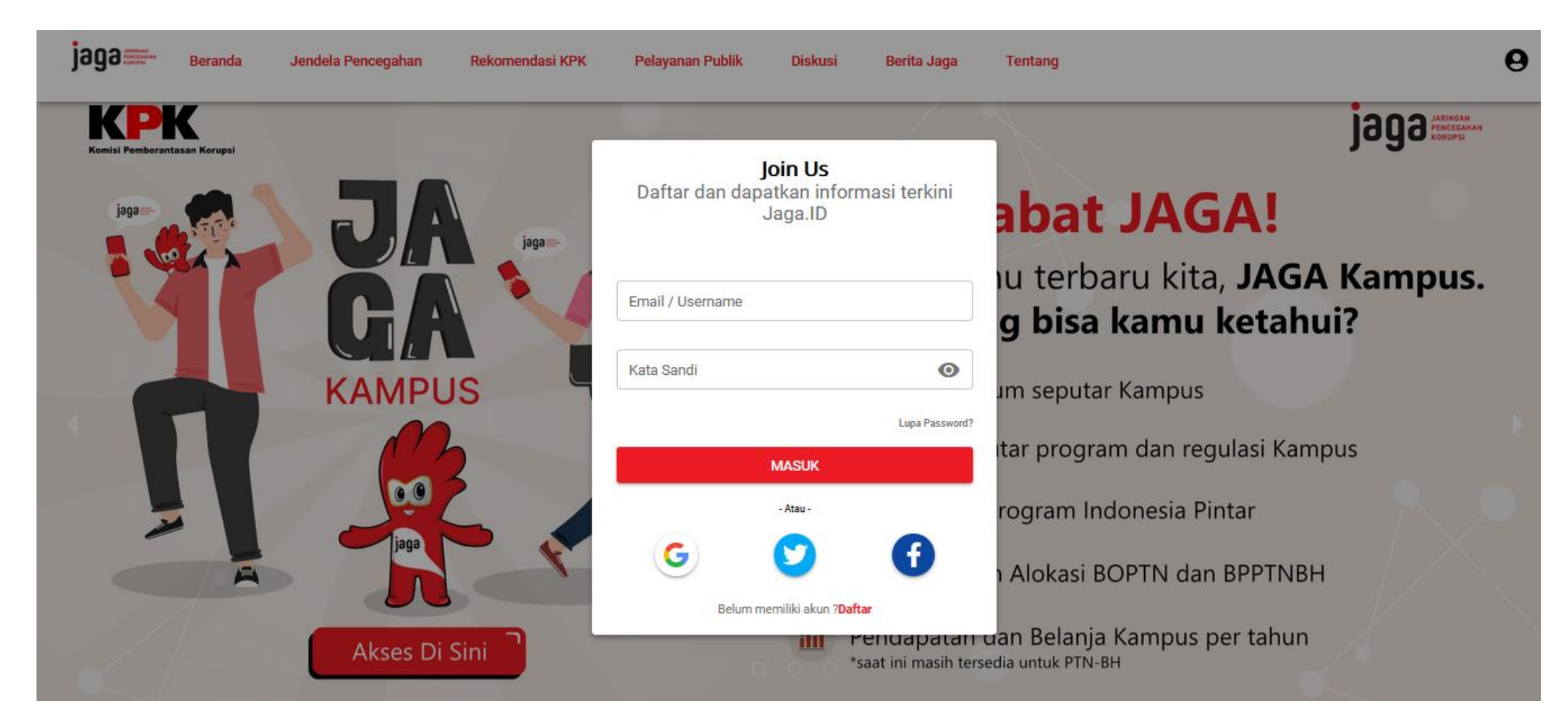

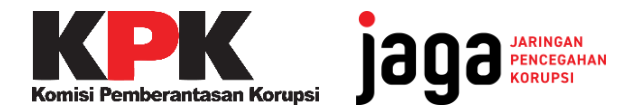

## Mendaftar Akun JAGA

Register jaga 🚎

| Informasi Akun             | Informasi Umum                   |
|----------------------------|----------------------------------|
| Lusername                  | Nama Lengkap                     |
| 🔁 E-mail                   | Tempat Lahir                     |
| 📞 Telepon                  | Tanggal Lahir 🛅                  |
| Or Password                | Jenis Kelamin 👻                  |
| O <b>⊤</b> Ulangi Password | Unggah Foto<br>max file size 2mb |

Lengkapi form pendaftaran dengan lengkap dan benar.

Pastikan Anda mengingat

### **username** dan **password**

yang digunakan untuk mendaftar.

Setelah seluruh form terisi, klik **Register.** 

Saya mengetahui dan telah membaca kebijakan privasi ini dan setuju untuk terikat pada kebijakan privasi ini.

## Tata Cara Membuat Keluhan JAGA Kampus

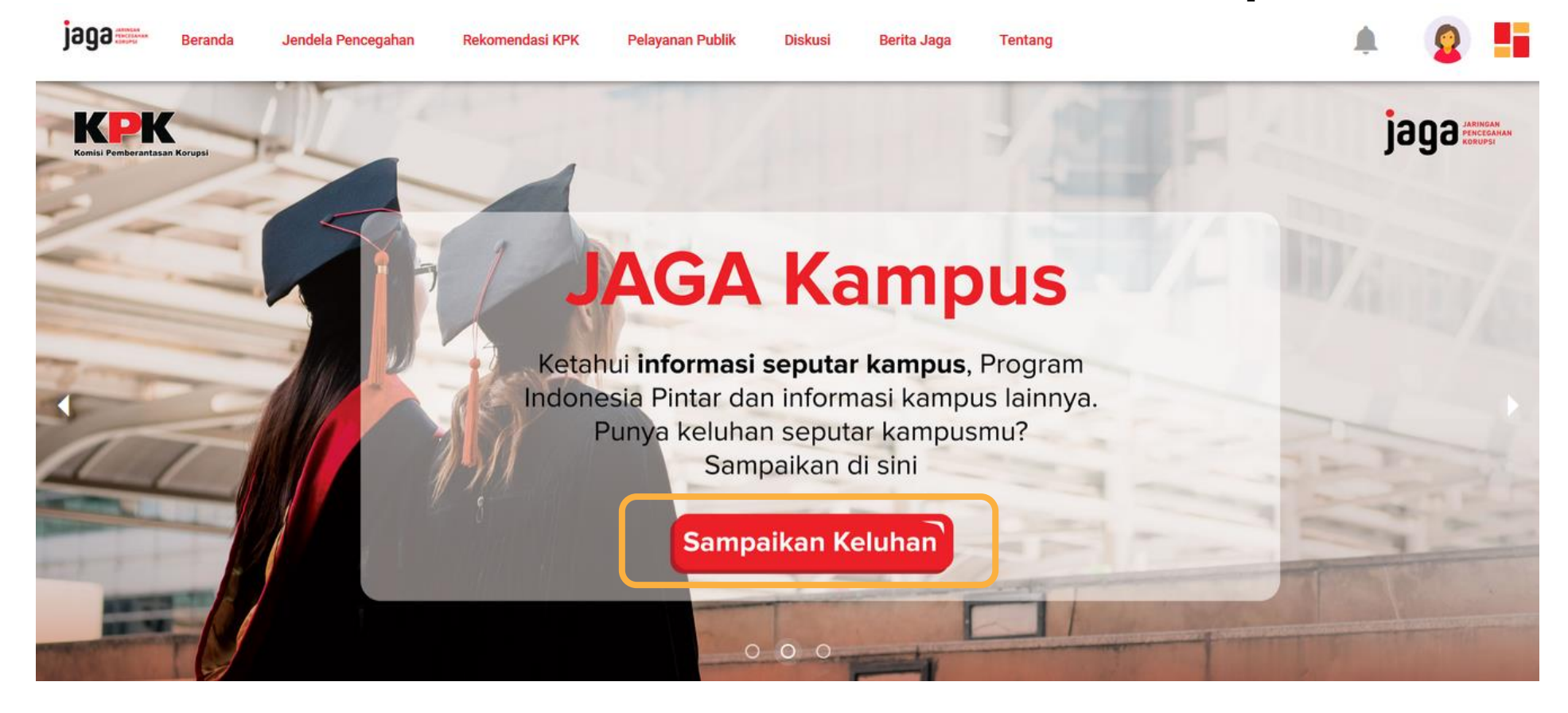

Klik Sampaikan Keluhan pada Banner di halaman depan JAGA

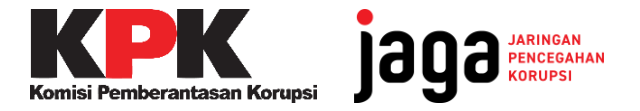

## Isi Kolom Keluhan

| mbuat Diskusi Baru                                                 | KIRIM |
|--------------------------------------------------------------------|-------|
| Categori                                                           |       |
| ema keluhan<br>ieluhan                                             |       |
| 🔵 Bantuan Sosial Covid-19 🔵 Penanganan Covid-19 🧿 Perguruan Tinggi |       |
| Topik keluhan Perguruan Tinggi                                     | *     |
| Kampus - Penerimaan Mahasiswa Baru                                 |       |
| Kampus - Program Indonesia Pintar                                  |       |
| Kampus - Dugaan Korupsi di Perguruan Tinggi                        | n n   |
| Kampus - Lainnya                                                   |       |
| Judul keluhan<br>Tuliskan judul keluhan anda                       |       |

### Pilih Tema Keluhan Perguruan Tinggi

Pilih **Topik Keluhan** sesuai dengan keluhan yang ingin disampaikan

Tulis **Judul Keluhan** pada kolom yang tersedia.

Sumher informaci (Oneional)

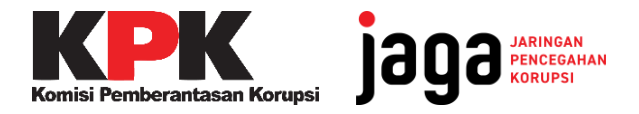

## Isi Kolom Keluhan

| Membuat Diskusi Baru                                                                             |                | KIRIM                                |
|--------------------------------------------------------------------------------------------------|----------------|--------------------------------------|
| Sumber informasi (Opsional)<br>Sumber informasi (Opsional)                                       |                |                                      |
| Tampilkan profil saya Sembunyikan profil saya (Anonim) Isi keluhan                               |                |                                      |
| <u>≡</u> Ξ ⊒ ■ B <i>I</i> ↔ <u>U</u>                                                             | (C) <b>(C)</b> |                                      |
|                                                                                                  |                |                                      |
| NIK Pelapor<br>(NIK hanya terllihat oleh Admin Jaga, Perguruan<br>Tinggi, dan Kemendikbudristek) | NIK            |                                      |
|                                                                                                  | ТАМВАН NIК +   | Anda Bisa Memasukan lebih dari 1 NIK |

### lsi kolom **Sumber Informasi** jika ada

Pilih opsi **sembunyikan profil saya** (**anonim**) jika identitas tidak ingin diketahui publik.

**Isi Keluhan** sesuai dengan keluhan yang ingin disampaikan dengan informasi selengkap-lengkapnya (5W+1H)

Masukkan **NIK** Anda pada kolom yang tersedia, klik **Tambah NIK** jika NIK lebih dari satu.

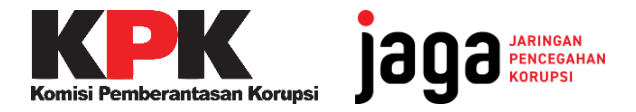

## Isi Kolom Keluhan

| No. Hp<br>Format No Hp 08xxx        | 9                                                          |
|-------------------------------------|------------------------------------------------------------|
| Format No Hp 08xxx                  |                                                            |
| TAMBAH NO. HP<br>+                  | Anda Bisa Memasukan lebih dari 1 No.HP                     |
|                                     |                                                            |
| memperjelas isi keluhan<br>ampiran) | 1                                                          |
| Drag & drop or                      | Browse                                                     |
|                                     |                                                            |
|                                     | +<br>nemperjelas isi keluhar<br>ampiran)<br>Drag & drop or |

Masukkan **No Handphone** Anda pada kolom yang tersedia, klik **Tambah No HP** jika lebih dari satu.

Sertakan **Lampiran** dokumen pendukung jika tersedia.

Jika sudah melengkapi semua kolom, klik **kirim** dan cek notifikasi untuk memantau tindak lanjut keluhan Anda.

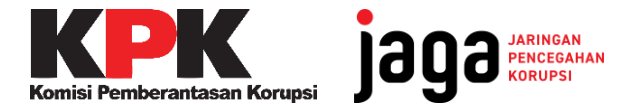

## **SELAMAT MENCOBA!**

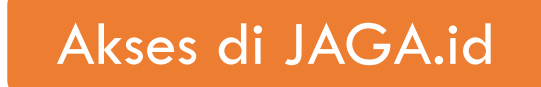

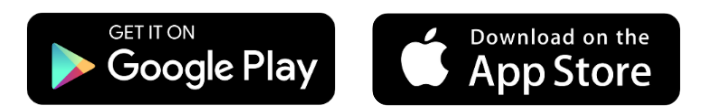

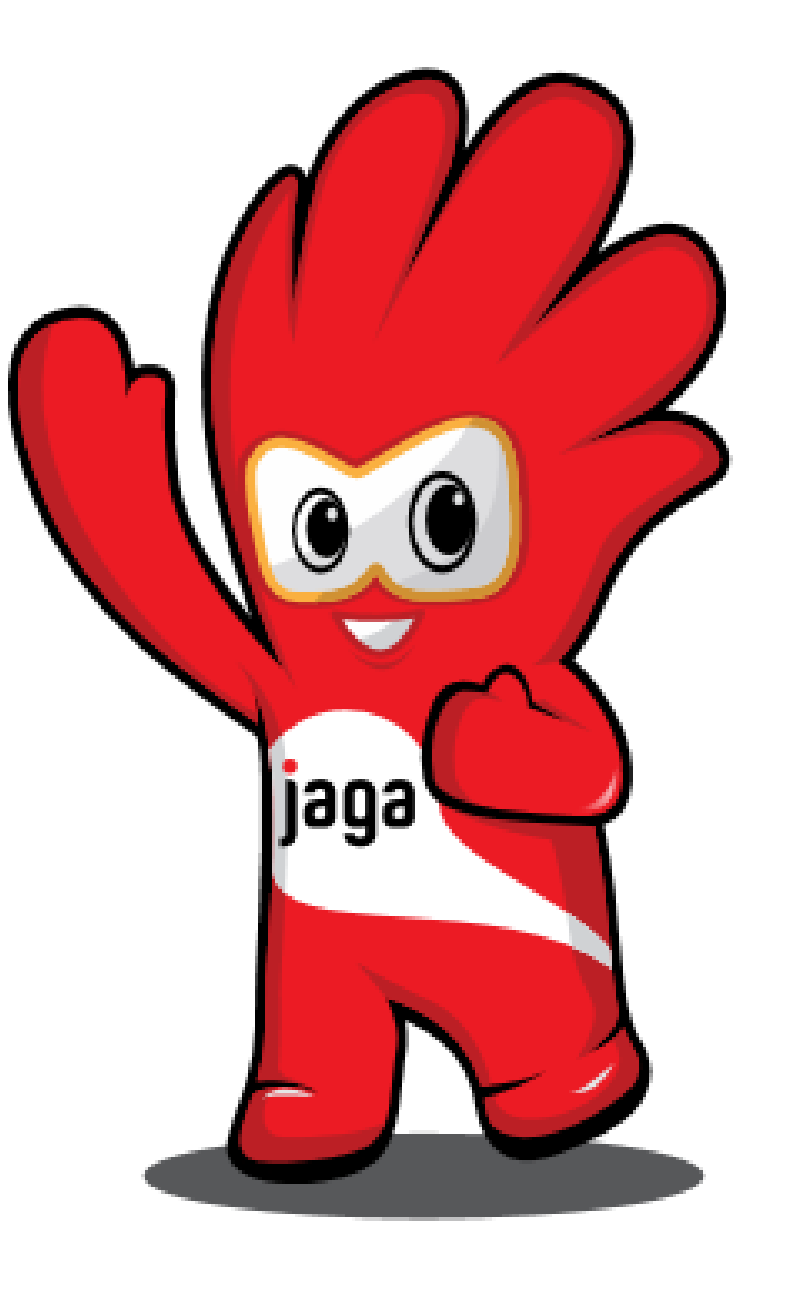